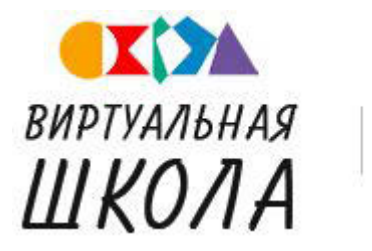

Информационная система образовательных услуг

# Функционал родителя/ученика

#### Содержание

(для быстрого перехода к нужному разделу кликните по наименованию)

| Авторизация               | 2  |
|---------------------------|----|
| Личный кабинет            | 3  |
| Внутренняя почта          | 5  |
| Учебное расписание        | 6  |
| Учебные планы             | 7  |
| Тематическое планирование | 8  |
| Дневник                   | 9  |
| Портфолио                 | 10 |
| Табель успеваемости       | 15 |

#### Авторизация

Войти на сайт <u>https://vsopen.ru/</u> можно через форму авторизации двумя способами:

1. по логину и паролю, полученным у классного руководителя - введите учетные данные в поля и нажмите *"Войти"*;

2. вход через ЕСИА (единая система идентификации и аутентификации) - вход с помощью подтвержденной личной учетной записи федерального портала госуслуг.

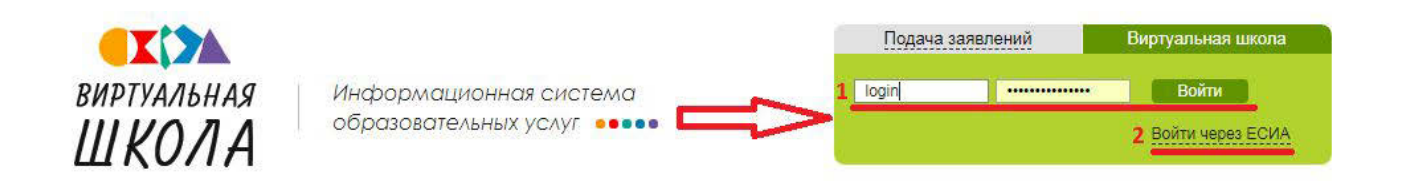

В форме авторизации нажмите ссылку *"Войти через ЕСИА"*, откроется форма входа для госуслуг.

|           | Вход     |
|-----------|----------|
| Телефон и | ли почта |

снилс

|         | ыи телефон или почта |
|---------|----------------------|
| Пароль  |                      |
| ] Чужой | компьютер            |
|         |                      |

Забыли пароль?

Введите учетные данные госуслуг и нажмите кнопку *"Войти"*. После этого будет выполнено перенаправление на виртуальную школу.

## Личный кабинет

Личный кабинет состоит из следующих разделов:

| боту Классы Образовательный процесс                                                               | Сервис Успеваемость                                                                                                    | 4 |
|---------------------------------------------------------------------------------------------------|----------------------------------------------------------------------------------------------------|---|
| Добро пожаловать, Тестовый                                                                        | Иван Петрович.                                                                                                    |   |
| Учебный год 2017-2018                                                                             |                                                                                                    |   |
| Уважа<br>В системе появился новый функци<br>вкладка "Назначение замен уроков<br>Инструкция по доб | немые пользователи!<br>онал по назначению замен. Создана отдельная<br>"в виджете "Распределение аудиторной нагрузки".<br>Порядок перехода на новый учебный год<br>Инструкцив по работе в новый учебным году<br>Скачать руководство пользователя<br>Скачать руководство пользователя<br>Знебный журнал<br>авлению курса, не рассчиточного на польый учебный год |   |
| Классы                                                                                            | ~                                                                                                    |   |
| Образовательный процесс                                                                           | ~                                                                                                    |   |
| Сервис                                                                                            | · · · · · · · · · · · · · · · · · · ·                                                                                                    |   |
| Успеваемость                                                                                      | ~                                                                                                    |   |

1. Главное меню - хранятся все доступные Вам виджеты.

| Классы                                                                | Образовательный<br>процесс                        | Сервис                                                | Успеваемость                                                                                |
|-----------------------------------------------------------------------|---------------------------------------------------|-------------------------------------------------------|---------------------------------------------------------------------------------------------|
| <ul> <li>Учебное<br/>расписание</li> <li>Учебные<br/>планы</li> </ul> | <ul> <li>Тематическое<br/>планирование</li> </ul> | <ul> <li>Внутренняя почта</li> <li>Питание</li> </ul> | <ul> <li>Дневник</li> <li>Портфолио<br/>ученика</li> <li>Табель<br/>успеваемости</li> </ul> |

2. Стартовый виджет - содержит тексты новостей, объявлений, руководства пользователей, а также полностью дублирует содержимое главного меню и панели быстрого доступа.

| Классы                        | Образовательный процесс   |
|-------------------------------|---------------------------|
| 242 <u>Учебное расписание</u> | Тематическое планирование |
| Учебные планы                 |                           |

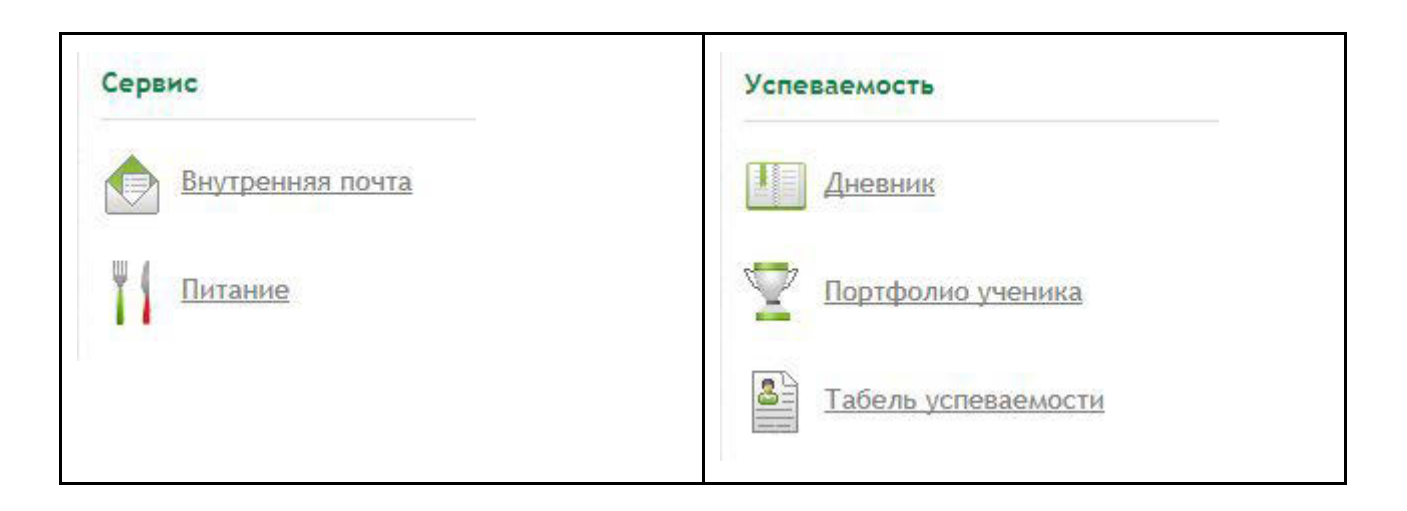

## 3. Панель быстрого доступа - представлена в графическом виде,

позволяет быстро переходить к нужному виджету

| 2+2 | Учебное расписание        |   | Учебные планы     |
|-----|---------------------------|---|-------------------|
|     | Тематическое планирование |   | Внутренняя почта  |
|     | Дневник                   | Þ | Портфолио ученика |
| 8   | Табель успеваемости       |   | Питание           |

Виджет "Питание" доступен только подключенным районам и

только под учетными записями родителей!

Инструкцию по разделу "Питание" можно получить у классного руководителя.

4. Служебная панель - содержит кнопки:

- личный кабинет, отражает информацию о пользователе;

- внутренняя почта (подробнее в следующем разделе);

- выход (нажмите после завершения работы с системой).

### Внутренняя почта

С помощью встроенной функции внутренней почты Вы можете обмениваться сообщениями с другими пользователями.

| Внутренняя почта                       |          |      | -                |
|----------------------------------------|----------|------|------------------|
| Учебный год 2017-2018                  |          |      |                  |
| Написать письмо Исходящие Вхо<br>Автор | одящие   | Тема | Дата             |
| Лишкевич В.И. (Director_test2)         | Без темы |      | 16.07.2018 16:28 |
| 11                                     |          |      |                  |

Чтобы отправить сообщение кликните по ссылке *"Написать письмо"* и начните вводить ФИО адресата – появится список персон с ФИО, совпадающих с введенными. Из этого списка выберите нужного. Напишите тему и текст письма и нажмите *"Отправить"*.

| Написать письмо                        | , <b>—</b> |
|----------------------------------------|------------|
| Написать письмо   Исходящие   Входящие |            |
| Поиск пользователя:                    |            |
| Калинин Иван И                         |            |
| Калинин Иван Игоревич (director_test)  |            |
| Основной текст                         |            |
|                                        |            |
|                                        |            |
|                                        |            |
|                                        |            |
|                                        |            |
|                                        |            |
|                                        | ~          |
| Отправить                              |            |
|                                        |            |

Когда придет ответ Вы заметите его на значке почты 🖭.

5

## Учебное расписание

Здесь Вы можете просмотреть расписание занятий на неделю.

Для перехода по датам воспользуйтесь календарем или стрелками навигации.

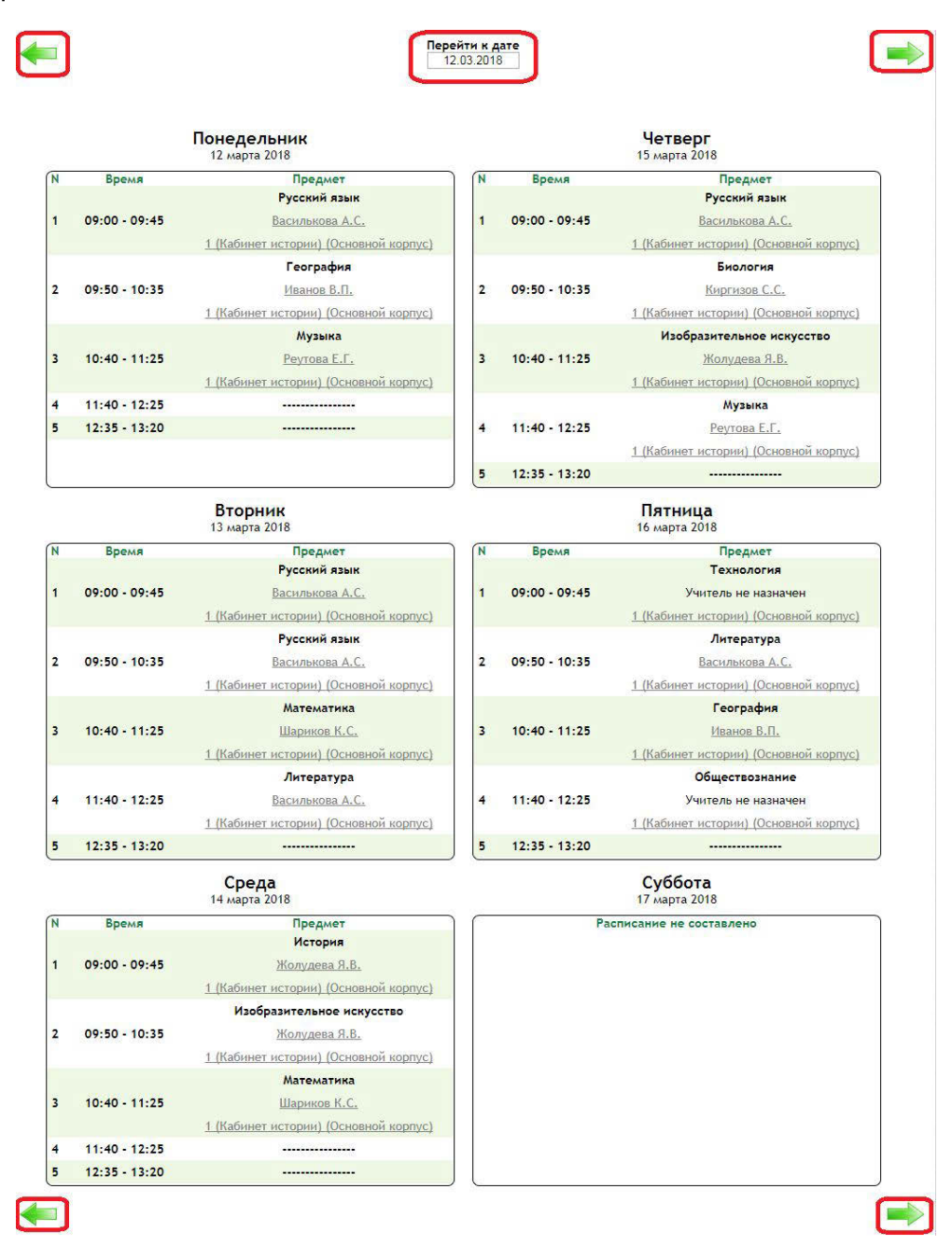

Если Вы родитель и у Вас более одного ребенка, то доступен выбор

класса обучения с помощью кнопки 📄

## Учебные планы

Здесь Вы можете ознакомиться со списком изучаемых в течение года предметов в классе.

| Учебные планы          | 🔹 📕 |
|------------------------|-----|
| Учебный год 2017-2018  |     |
| 2 A                    | -   |
|                        |     |
| Шаблоны учебного плана | ~   |
| Назначенные шаблоны    |     |
| Базовый                |     |
| Курсы параллели        | ~   |

Базовый

| Область                                                           | Предмет                        | Учебный пе <u>риод</u>     | Форма курса | Уровень | Количество<br>часов |      | Действия |             |
|-------------------------------------------------------------------|--------------------------------|----------------------------|-------------|---------|---------------------|------|----------|-------------|
|                                                                   |                                |                            |             |         | ФК                  | РК   | шк       |             |
|                                                                   | Базо                           | вые предметы               |             |         |                     |      |          |             |
| Филология                                                         | Русский язык                   | Учебный год                | основной    | Б       | 5                   | 0    | 0        |             |
|                                                                   | Литературное чтение            | Учебный год                | основной    | Б       | 4                   | 0    | 0        |             |
|                                                                   | Иностранный язык<br>английский | Учебный год                | основной    | Б       | 1                   | 0    | 0        |             |
| Математика и информатика                                          | Математика                     | Учебный год                | основной    | Б       | 4                   | 0    | 0        |             |
| Естественно-научные                                               | Биология                       | Учебный год                | основной    | Б       | 1                   | 0    | 0        |             |
| предметы                                                          | Окружающий мир                 | Учебный год                | основной    | Б       | 2                   | 0    | 0        |             |
| Искусство                                                         | Изобразительное искусство      | Уче <mark>бны</mark> й год | основной    | Б       | 1                   | 0    | 0        |             |
| -                                                                 | Музыка                         | Учебный год                | основной    | Б       | 1                   | 0    | 0        |             |
| Физическая культура и<br>основы безопасности<br>жизнедеятельности | Физическая культура            | Учебн <mark>ы</mark> й год | основной    | Б       | 3                   | 0    | 0        |             |
| Технология                                                        | Технология                     | Учебны <mark>й год</mark>  | основной    | Б       | 1                   | 0    | 0        |             |
| Сумма часов по компонентам                                        |                                |                            |             |         | 23                  | 0    | 0        |             |
|                                                                   | Всего ча                       | сов по шаблону 23          |             |         |                     |      |          |             |
|                                                                   |                                |                            |             |         |                     | Φορλ | ла не г  | юдтверждена |

Если Вы родитель и у Вас более одного ребенка, то доступен выбор

класса обучения с помощью кнопки 💌.

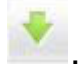

#### Тематическое планирование

Здесь Вы получите информацию об учебной литературе, применяемой в процессе обучения, а также сможете просмотреть список тем, которые будут пройдены в течение учебного года по всем предметам.

Если информации нет значит учителя ее не заполнили.

| Календарно-тематическое пл | панирование |  | 🕈 📕 |
|----------------------------|-------------|--|-----|
| Учебный год 2017-2018      |             |  |     |
|                            |             |  | *   |
| Тестовая СОШ № 2 → 2 А     |             |  | 0   |
| 🕌 🗯 🖬                      |             |  |     |
| (Б) Русский язык           |             |  | •   |
| Учебники                   |             |  | ~   |
| Учебные программы          |             |  | ×   |
| Дополнительные материалы   |             |  | ×   |
| Содержание                 | 2           |  | ~   |
| Рабочая программа          |             |  | ~   |

Если Вы родитель и у Вас более одного ребенка, то доступен выбор

класса обучения с помощью кнопки 🏴

### Дневник

Наш дневник полностью копирует привычную версию бумажного дневника. Он содержит расписание предметов на текущую неделю, домашние задания и оценки.

Оценка в зеленом квадрате означает, что в этот день была контрольная работа.

Если Вы родитель и у Вас более одного ребенка, то можно открыть нужные данные с помощью выбора ребенка.

Для просмотра прошлых периодов можете воспользоваться календарем или стрелками навигации.

| PDH | ик ученика т             | естовая А.С.     |                  |              |            |                           |                      |           |
|-----|--------------------------|------------------|------------------|--------------|------------|---------------------------|----------------------|-----------|
| ны  | й год 2017-2018          |                  |                  |              |            |                           |                      |           |
| 5ep | ите ребенка              | Тестовая Анна Се | ргеевна 🔻        | $\leq =$     | 3          |                           |                      |           |
|     |                          |                  |                  | Перейти к да | ате: 12.03 | 3.2018                    | ſ                    |           |
|     |                          | Понедельник      | 12.03.2018)      |              |            |                           | Четверг (15.03.2018) |           |
| Ng  | Предме                   | т —              | Домашнее задание | Оценка       | Ne         | Предмет                   | Домашнее задание     | Оцен      |
|     | Русский язык<br>1 к.     |                  |                  |              | 1          | Русский язык<br>1 к.      | ynp. 5               |           |
|     | География<br>1 к.        |                  |                  |              | 2          | Биология<br>1 к.          |                      |           |
|     | Музыка<br>1 к.           |                  |                  |              | 3          | Изобразительное искусство |                      |           |
|     |                          |                  |                  |              | 4          | 1 к.<br>Музыка            |                      |           |
|     |                          |                  |                  |              | 5          | 4 K.                      |                      | - 14 - 32 |
|     |                          |                  |                  |              | 6          |                           |                      |           |
|     |                          |                  |                  |              | 7          |                           |                      |           |
|     |                          |                  |                  |              |            |                           |                      | XI        |
|     |                          | Вторник (13      | .03.2018)        |              |            |                           | Пятница (16.03.2018) |           |
| Nº  | Предме                   | т                | Домашнее задание | Оценка       | Ng         | Предмет                   | Домашнее задание     | Оцен      |
|     | Русский язык<br>1 к.     |                  |                  | 5            | 1          | Технология<br>1 к.        |                      |           |
|     | Русский язык<br>1 к.     |                  |                  |              | 2          | Литература<br>1 к.        |                      |           |
|     | Математика<br>1 к.       |                  |                  |              | 3          | География<br>1 к.         |                      |           |
|     | Литература<br>1 к.       |                  |                  |              | 4          | Обществознание<br>1 к.    |                      |           |
|     |                          |                  |                  |              | 5          |                           |                      |           |
|     |                          |                  |                  |              | 6          |                           |                      |           |
| 6   |                          |                  |                  |              | 7          |                           |                      |           |
|     |                          | Coena (14.)      | 13 2018)         |              |            |                           | Суббота (17.03.2018) |           |
| Ne  | Предме                   | T                | Домашнее задание | Оценка       | Ne         | Предмет                   | Домашнее задание     | Оцен      |
|     | История                  |                  |                  |              | 1          |                           |                      |           |
|     | Изобразительно искусство | •                |                  |              | 2          |                           |                      |           |
|     | 1 к.<br>Математика       | 1                |                  | 5            | 3          |                           |                      |           |
|     | 1.K.                     |                  |                  |              | 4          |                           |                      |           |
| Ì   |                          | 10               |                  |              | 5          |                           |                      |           |
|     | 19                       |                  |                  | <u> </u>     | 6          |                           |                      |           |
|     |                          |                  |                  |              | 7          | 2.                        |                      | 4 2       |
|     |                          |                  |                  |              |            |                           |                      |           |

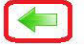

## Портфолио

Здесь Вы можете просмотреть данные об олимпиадах, конкурсах, спортивных соревнованиях, о наградах и поощрениях и других достижениях.

Внимание! Редактировать или добавлять записи в портфолио возможно только под учетной записью родителя!

Если Вы родитель и у Вас более одного ребенка, то можно открыть нужные данные с помощью выбора ребенка.

| Портфолио Тесто                              | овая Анна Сергее                         | вна          |             |        |                         |   |
|----------------------------------------------|------------------------------------------|--------------|-------------|--------|-------------------------|---|
| Учебный год 2017-201                         | 18                                       |              |             |        |                         |   |
| Выберите ребенка                             | Тестовая Анна Се                         | ргеевна      | *           |        |                         |   |
| <b>A</b>                                     |                                          |              |             |        |                         |   |
| Общие данные                                 | Всероссийская о                          | лимпиада     | Другие оли  | мпиады | Предметные конкурсы     |   |
| Исследовательски                             | ие конференции                           | Творчески    | ие конкурсы | Спорти | вные соревнования       |   |
| Социально значи                              | мая деятельность                         | Награды      | и поощрения | Спор   | гивные разряды и звания |   |
| Объективные данны                            | ые                                       |              |             |        |                         | ~ |
| Фамилия Имя Отчес<br>Тестовая Анна Сергее    | <b>ство Дата рожд</b><br>евна 10.09.2003 | ения По<br>Ж | л           |        |                         |   |
| Форма обучения<br>очная                      | <b>Класс обучения</b><br>6 В             |              |             |        |                         |   |
| <b>Учебное заведение</b><br>тестовая СОШ № 2 |                                          |              |             |        |                         |   |
| Классный руководи<br>Шариков Константин      | <b>тель</b><br>Сергеевич                 |              |             |        |                         |   |
| В других образовател                         | льных учреждениях н                      | е обучался   |             |        |                         |   |
| Характеристика уче                           | еника                                    |              |             |        |                         | ^ |
| Характеристика ещё                           | е не была добавлен                       | a.           |             |        |                         |   |
| Рейтинг ученика                              |                                          |              |             |        |                         | ~ |
| <b>Общий рейтинг:</b> 0                      |                                          |              |             |        |                         |   |
| Кружки и секции                              |                                          |              |             |        |                         | ~ |
| В секциях не состоит                         | 1                                        |              |             |        |                         |   |
| Добавление секции                            | и ученика                                |              |             |        |                         | ~ |
|                                              |                                          |              |             |        |                         |   |

Для удобства заполнения информация в портфолио разделена на вкладки по видам достижений.

Вкладка "Общие данные" содержит информацию об ученике: ФИО, дата рождения, где обучается, ФИО классного руководителя, также указывается рейтинг ученика.

В рейтинге суммируются данные всех мероприятий, уровней и результатов.

В разделе *"Кружки и секции"* содержатся данные по внеурочным занятиям. Для внесения записи кликните по разделу *"Добавление секции ученика"*.

| Добавление секции учен    | ика                  |       |
|---------------------------|----------------------|-------|
| Тип организации           |                      |       |
| Дошкольная образователь   | ная организация      | •     |
| Организация               |                      |       |
| Тип объединения           |                      |       |
| Ансамбль                  |                      | •     |
| Направление               |                      |       |
| Военно-десантная подготов | зка 🔹                | · ]   |
| Название объединения      |                      |       |
| Срок обучения (в годах)   | Текущий год обучения | <br>1 |
| Состояние                 | du                   |       |
| Выбыл                     | 2                    | ¥2    |
| Руководитель              |                      | 0     |
| Фамилия Имя               | Отчество             |       |
|                           |                      | 5     |

В поле "Тип организации" важно правильно выбрать тип.

Если занятия проходят на базе школы, в которой обучается ученик, выберите *"Общеобразовательная организация"*.

Если занятия проходят в других учреждениях, например, в школах и скусств или спортивных школах и т.д., выберите "*Организация дополнительного образования*".

Далее вводим название организации. Организацию нужно выбрать из списка. Возможен ввод различных поисковых запросов.

Например, чтобы внести спортивную школу № 2 г. Белгорода выберите тип *"Организация дополнительного образования"*, в поле *"Организация"* введите *"№ 2"* или *"спортивная"* и выберите необходимый вариант из списка.

| Добавление секции ученика                  | ~                                                    |
|--------------------------------------------|------------------------------------------------------|
| Тип организации                            |                                                      |
| Организация дополнительного образования    | •                                                    |
| Организация                                |                                                      |
| № 2                                        |                                                      |
| ДЕТСКАЯ ЮНОШЕСКАЯ СПОРТИВНАЯ ШКОЛА         | ОЛИМПИЙСКОГО РЕЗЕРВА № 2 [Орловская обл., г. Мценск] |
| Детско-юношеская спортивная школа № 2 [Бел | городская обл., г. Белгород]                         |

После укажите тип объединения и направление выбором из списков. Название объединения, т.е. название кружка или секции, вносите вручную. Срок обучения вносится в годах, например, полный срок обучения в данном кружке 3 года, значит в поле *"Срок обучения (в годах)*" пишем *"*3". Текущий год обучения также указываем одной цифрой, если это первый год то ставим *"1"*. Состояние выбираем *"Обучается"*.

| Тип объединения         |                      |
|-------------------------|----------------------|
| Кружок                  | 1                    |
| Направление             |                      |
| Краеведение             | Y                    |
| Название объединения    |                      |
| Срок обучения (в годах) | Текущий год обучения |
| Состояние               |                      |
| Обущается               | ,                    |

Последнее поле, которое нужно заполнить это поле *"Руководитель"*. Заполняется так же выбором из списка. Введите ФИО и выберите сотрудника из выпадающего списка в соответствии с местом работы.

| Руководител | ь    |                                                                                  | 0                                             |
|-------------|------|----------------------------------------------------------------------------------|-----------------------------------------------|
| Фамилия     | Имя  | Отчество                                                                         | <b>V</b>                                      |
| иванов      | иван | иванович                                                                         |                                               |
|             |      | иванов иванов Иванов Иванов Иванов Иванов Иванов Иванов Иванов Иванов Иванов Ива | н иванович<br>н Иванович (Средняя школа № 37) |
|             |      | Иванов Ива                                                                       | н Иванович (МОУ "Лицей №5")                   |

Если нужного сотрудника нет в выпадающем списке его можно внести без выбора из списка. Введите ФИО и просто проигнорируйте выпадающий список сотрудников.

После заполнения всех полей нажмите кнопку "Добавить".

Внесенный кружок появится в разделе "Кружки и секции".

| Кружки и  | секции               |                |              |           | ^ |
|-----------|----------------------|----------------|--------------|-----------|---|
| Cocmoum e | з следующих секциях: |                |              |           |   |
|           |                      |                |              |           |   |
| Тип       | Название             | Принадлежность | Руководитель | Состояние |   |

Запись можно отредактировать или удалить.

Если ученик посещает более одного кружка остальные можно внести аналогично.

Данные об олимпиадах в зависимости от типа вносятся на вкладках "Всероссийская олимпиада" и "Другие олимпиады".

Чтобы добавить олимпиаду нажмите *"Добавление информации об* олимпиаде"

| Добавление и                                   | нфорг            | иаци           | и об          | оли        | мп | аде |    |            |    |
|------------------------------------------------|------------------|----------------|---------------|------------|----|-----|----|------------|----|
| Уровень                                        |                  |                |               |            |    |     |    |            | 50 |
| Не выбрано                                     |                  |                |               |            |    |     |    |            | •  |
| Этап                                           |                  |                |               |            |    |     |    |            |    |
| Не выбрано                                     |                  |                |               |            |    |     |    |            | ٣  |
| Предмет                                        |                  |                |               |            |    |     |    |            |    |
| Не выбрано                                     |                  |                |               |            |    |     |    |            | ۳  |
| Название                                       |                  |                |               |            |    |     |    |            |    |
| Параллель<br>0 1 2 3                           | 4 5              | 6              | 7             | 8          | 9  | 10  | 11 | <b>1</b> 2 | 13 |
| Организатор                                    |                  |                |               |            |    |     |    |            | -  |
| Дата (период) г<br>Форма участия<br>Не выбрано | троведи          | ения           |               |            |    |     |    |            | •  |
| Тип результата<br>По рибрано                   | ĺ.               |                |               |            |    |     |    |            | *  |
| Место (степень                                 | )                |                |               |            |    |     |    |            |    |
| Набрано балло                                  | в                |                |               |            |    |     |    |            |    |
|                                                | 111              |                |               |            |    |     |    |            |    |
| Подтверждаюц                                   | ций дон<br>йл Фа | сумен<br>йл не | іт(ска<br>выб | ан)<br>ран |    |     |    |            |    |
| ринерите фа                                    |                  |                |               |            |    |     |    |            |    |
| Руководитель                                   |                  |                |               |            |    | _   |    |            | 6  |

Таким же образом как и в кружках заполните необходимые поля. С помощью кнопки *"Выберите файл"* можете прикрепить скан документа, подтверждающего участие.

Внимание! В поле "Тип результата" вариант "Победитель" следует выбрать только если занято 1 место. Для остальных мест варианты "Призер" или "Участник".

После заполнения нажмите кнопку "Добавить".

Олимпиады как и кружки можно редактировать или удалять.

Заполнение конкурсов, исследовательских конференций, спортивных соревнований и других достижений производится аналогично в соответствующих вкладках портфолио.

## Табель успеваемости

В табеле успеваемости Вам доступны для просмотра сведения обо всех полученных оценках по всем предметам, о количестве пропусков занятий, а также средний балл за каждый изучаемый в классе предмет.

| чебный год 2017-201 | 18 |
|---------------------|----|
|                     |    |
|                     |    |
|                     |    |

Для удобства просмотра отметки текущей и итоговой успеваемости разделены по вкладкам.

Если Вы родитель и у Вас более одного ребенка, то можно открыть нужные данные с помощью выбора ребенка.

Кнопка "Создать отчет" позволяет вывести печатную форму табеля в формате pdf.

#### 1. Текущая успеваемость и посещаемость

Информацию можно извлечь за любой период в течение учебного года. Для выбора конкретного периода кликните по ссылке с наименованием периода или установите произвольные даты вручную.

| T  | Текущая успеваемость и посещаемость Итоговая успеваемость |    |           |          |                                 |    |                 |    |                                         |    |          |    |          |          |    |                    |    |                |    |    |       |    |          |    |    |    |    |
|----|-----------------------------------------------------------|----|-----------|----------|---------------------------------|----|-----------------|----|-----------------------------------------|----|----------|----|----------|----------|----|--------------------|----|----------------|----|----|-------|----|----------|----|----|----|----|
| ſ  | Первая четверть                                           |    |           |          | Вторая четверть<br>с 10.01.2018 |    |                 |    | <u>Третья четверть</u><br>по 25.03.2018 |    |          |    |          |          |    | Четвертая четверть |    |                |    |    |       |    |          |    |    |    |    |
| Nº | Предмет                                                   | cp | <u>чт</u> | ПТ<br>12 | c6                              | BC | <u>ПН</u><br>15 | BT | cp                                      | 47 | ПТ<br>10 | c6 | BC<br>21 | ПН<br>22 | 87 | cp                 | 41 | -л<br>пт<br>26 | c6 | BC | ПН 20 | BT | cp<br>31 | чт | ΠT | c6 | BC |
| 1  | Биология                                                  | 10 | 11        | 12       | 12                              | 14 | 13              | 10 | 17                                      | 10 | 13       | 20 | 21       | 22       | 23 | 24                 | 23 | 20             | 21 | 20 | 23    | 50 | 21       | 1  | 2  |    | 4  |
| 2  | География                                                 | -  | -         | 0        |                                 |    |                 |    | -                                       | -  |          |    |          |          |    |                    |    | sc             |    | () |       |    |          |    |    |    |    |
| 3  | Изобразительное<br>искусство                              | -  |           |          |                                 |    |                 |    |                                         |    |          |    |          |          |    |                    |    |                |    |    |       |    |          |    |    |    |    |
| 4  | Иностранный язык<br>(английский 1 группа)                 |    | 5         | 5        |                                 |    |                 | 5  |                                         |    |          |    |          |          |    |                    |    |                |    |    |       |    |          |    |    |    |    |
| 5  | История                                                   |    |           | 5 0      |                                 |    |                 |    |                                         |    |          |    |          |          |    |                    |    |                |    |    |       |    |          |    |    |    |    |
| 6  | Литература                                                | 5  |           |          |                                 |    |                 |    |                                         |    |          |    |          |          |    |                    |    |                |    |    |       |    |          |    |    |    |    |

#### 2. Итоговая успеваемость

Откроется таблица с данными по итогам. Также отображаются пропуски уроков и средний балл. А в конце учебного года здесь можно будет найти годовые и экзаменационные оценки.

| Te | кущая успеваемость и                      | мость           | И        | тоговая у | спеваем         | лость    |      |                 |          |      |                    |          |      |     |         |      |
|----|-------------------------------------------|-----------------|----------|-----------|-----------------|----------|------|-----------------|----------|------|--------------------|----------|------|-----|---------|------|
|    | 217                                       | Первая четверть |          |           | Вторая четверть |          |      | Третья четверть |          |      | Четвертая четверть |          |      |     | 3.000   |      |
| Nº | № Предмет                                 | Пропуски        | Ср. балл | Итог      | Пропуски        | Ср. балл | Итог | Пропуски        | Ср. балл | Итог | Пропуски           | Ср. балл | Итог | Тод | Экзамен | NTOF |
| 1  | Биология                                  |                 | 5        | 5         |                 | 5        | 5    |                 |          |      |                    |          |      |     |         |      |
| 2  | География                                 |                 | 4.80     | 5         |                 | 4.50     | 5    |                 |          |      |                    |          |      |     |         |      |
| 3  | Изобразительное<br>искусство              |                 | 5        | 5         |                 | 5        | 5    |                 |          |      |                    |          |      |     |         |      |
| 4  | Иностранный язык<br>(английский 1 группа) |                 | 4.84     | 5         | 2               | 4.77     | 5    |                 | 5        | 8    |                    |          |      |     |         |      |
| 5  | История                                   | 1               | 4.75     | 5         | 2               | 4.71     | 5    |                 |          |      |                    |          |      |     |         |      |
| 6  | Литература                                | 1               | 4.92     | 5         | 1               | 4.88     | 5    |                 | 5        |      |                    |          |      |     |         |      |
| 7  | Математика                                | 1               | 4.95     | 5         | 2               | 4.79     | 5    |                 |          |      |                    |          |      | 9i  | 1       |      |